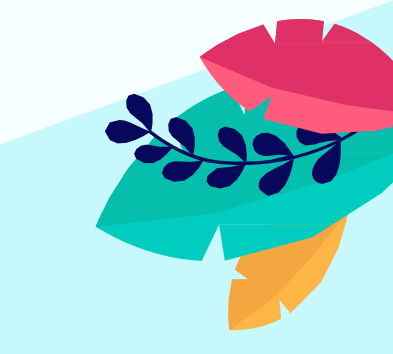

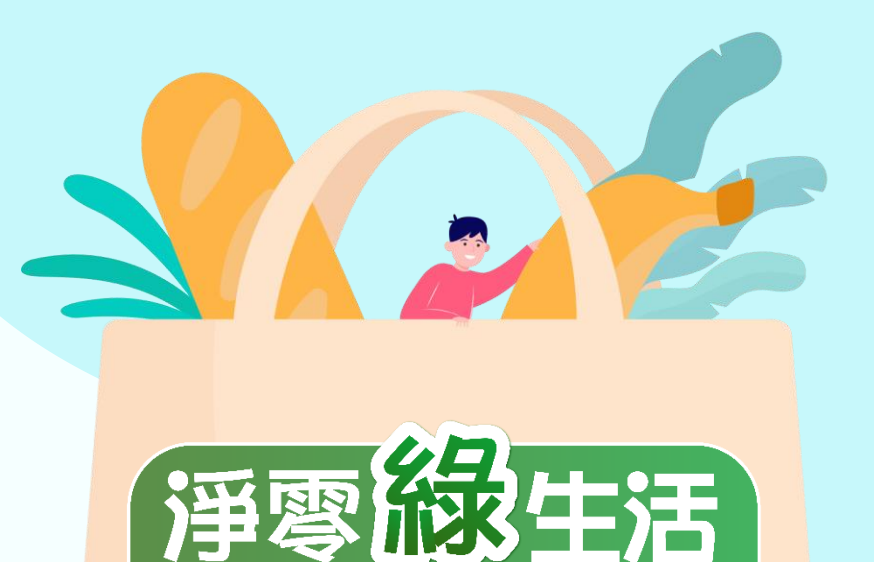

Green Lifestyle

## 淨零綠生活資訊平台 **環保餐廳電子化申請系統操作說明**

113年

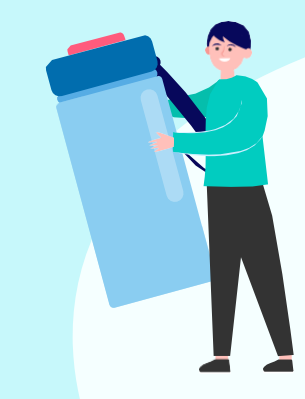

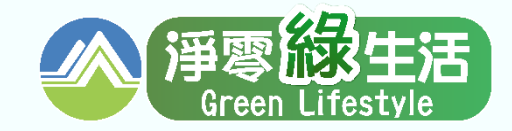

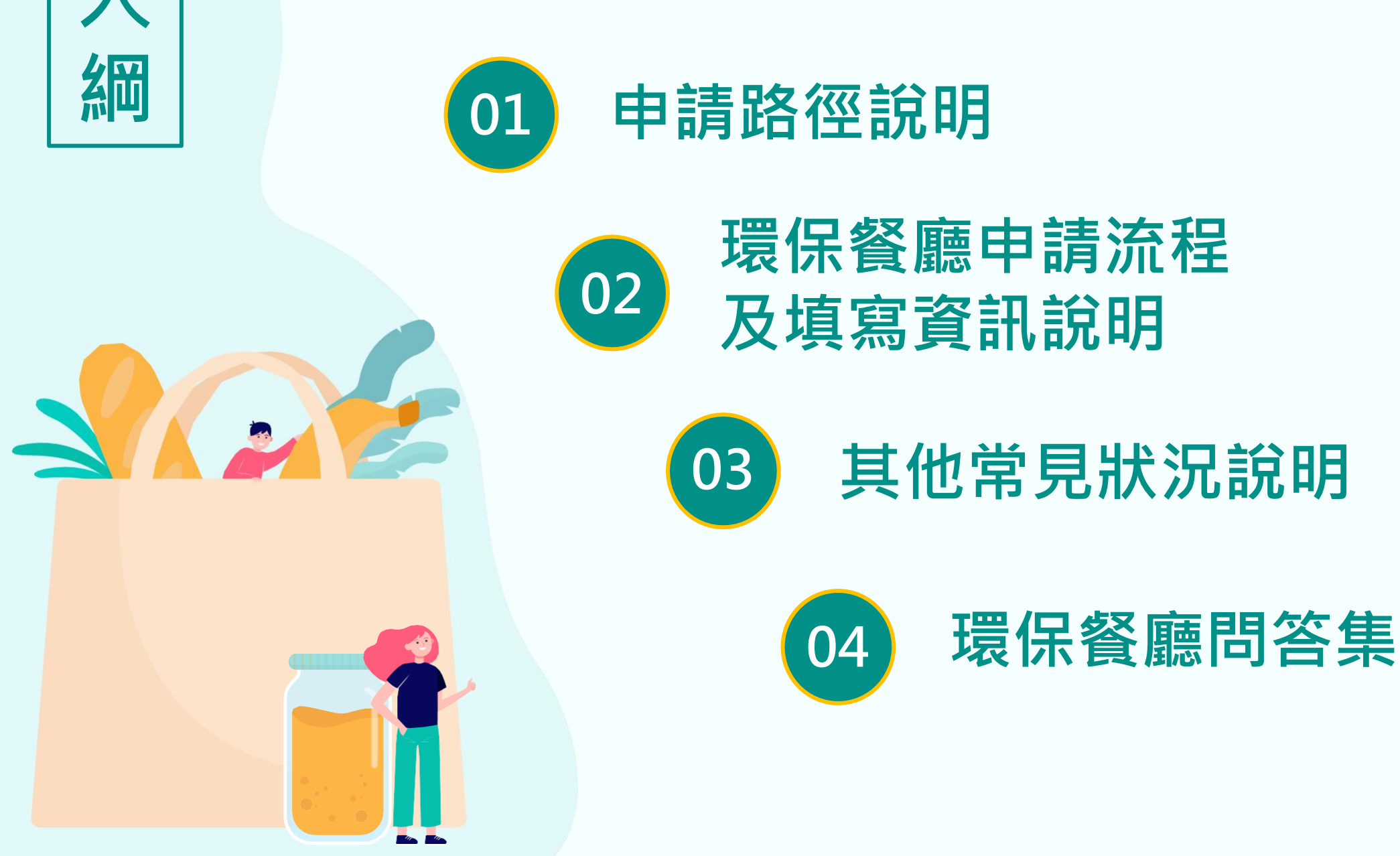

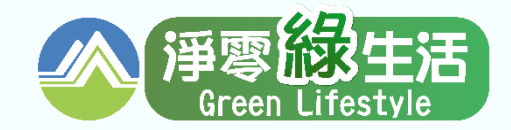

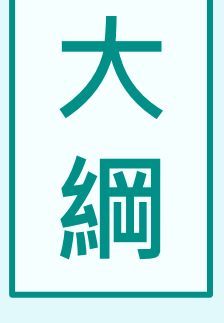

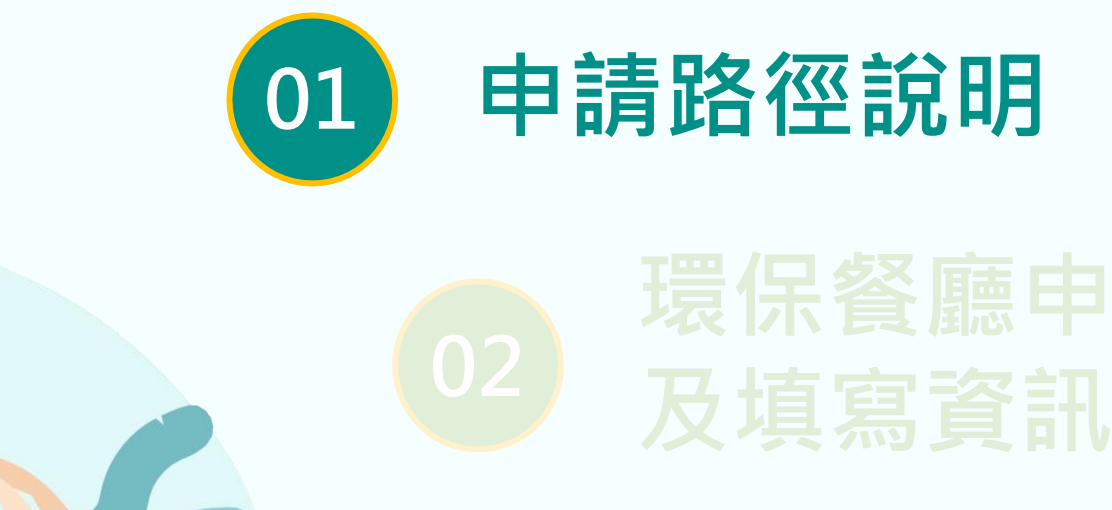

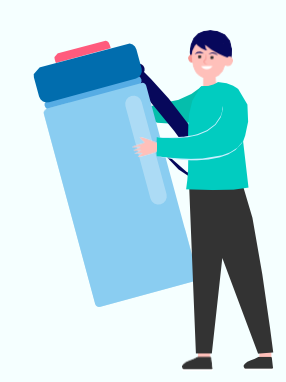

3 其他常見狀況說明

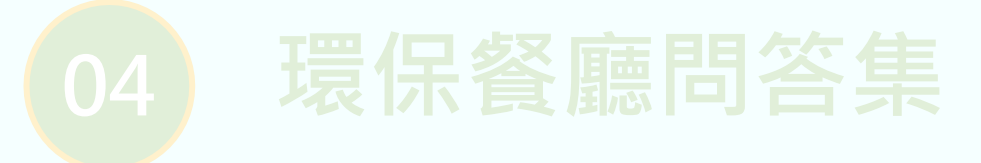

## 申請路徑說明-路徑A(1/3)

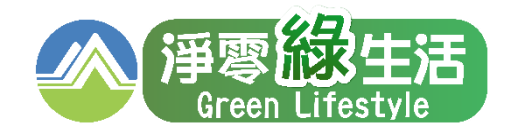

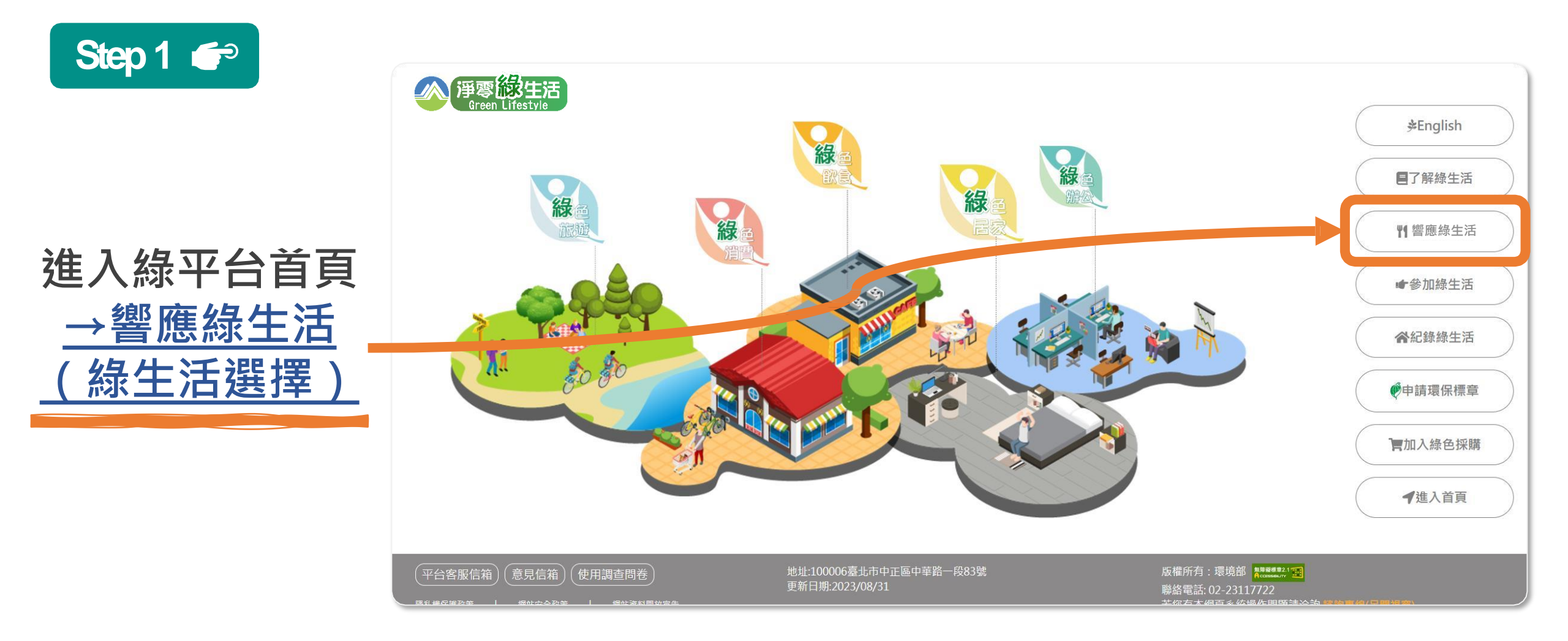

緣平台首頁 https://greenlifestyle.moenv.gov.tw/

# 申請路徑說明-路徑B(2/3)

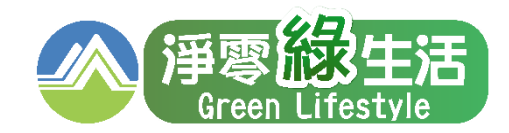

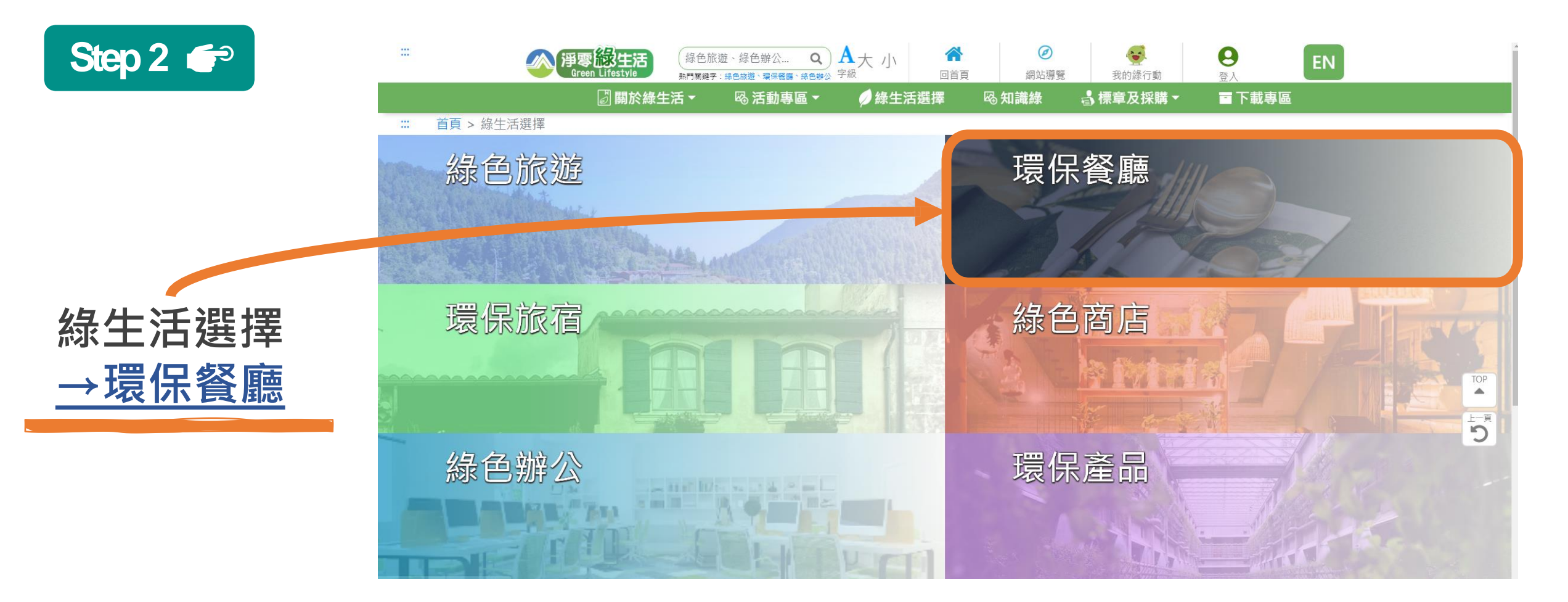

緣生活選擇 https://greenlifestyle.moenv.gov.tw/categories

# 申請路徑說明-路徑B(3/3)

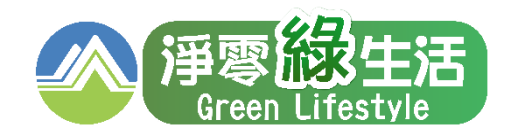

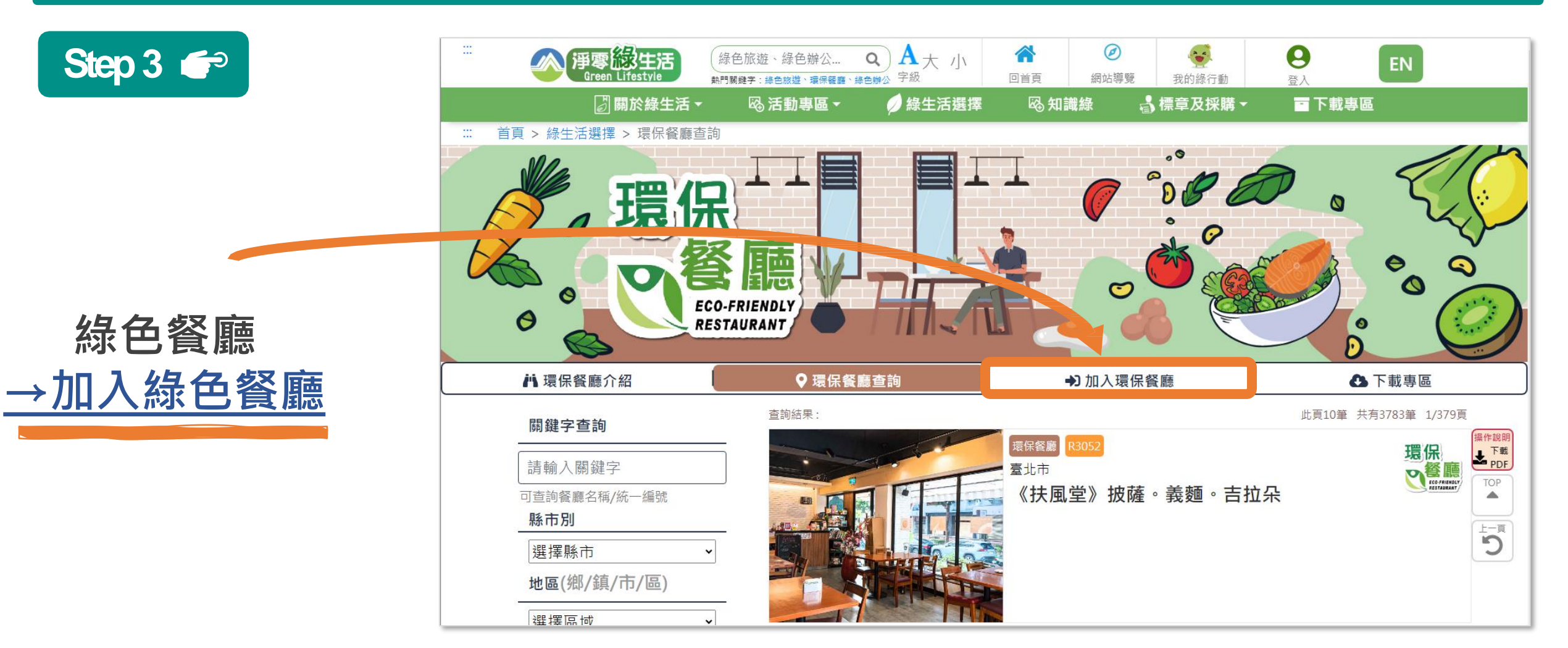

#### 加入環保餐廳

https://greenliving.moenv.gov.tw/GreenLife/GreenRestaurantNew/GreenPlanformRestaurant.aspx?m=New

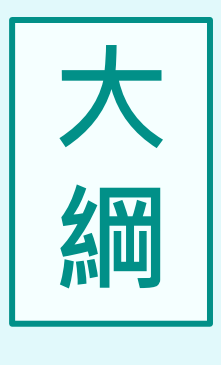

# 1 申請路徑說明

## 02 環保餐廳申請流程 及填寫資訊說明

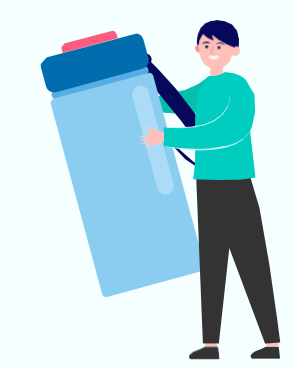

# 3 其他常見狀況說明

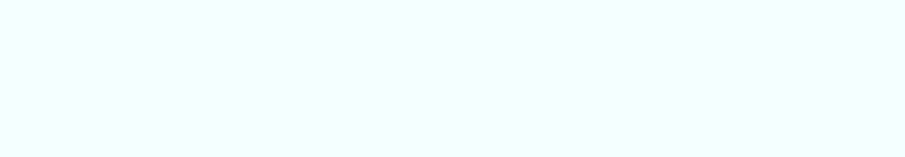

## 填寫餐廳基本資料 – 選擇業者性質

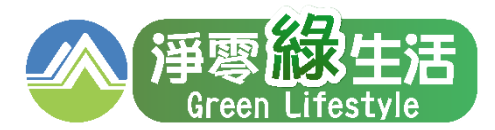

Step 1 🖝

### 非連鎖型 / 連鎖型(1家分店申請) 依欄位逐筆填寫資料

### 連鎖型 (2家分店以上申請) <u>請聯繫審核單位</u>

2家(含)以上連鎖型業者申請加入, 請聯繫環資國際有限公司,將由專人協助申請 電話:(02)2361-1999 #438 E-mail: zhaoyiij@eri.com.tw

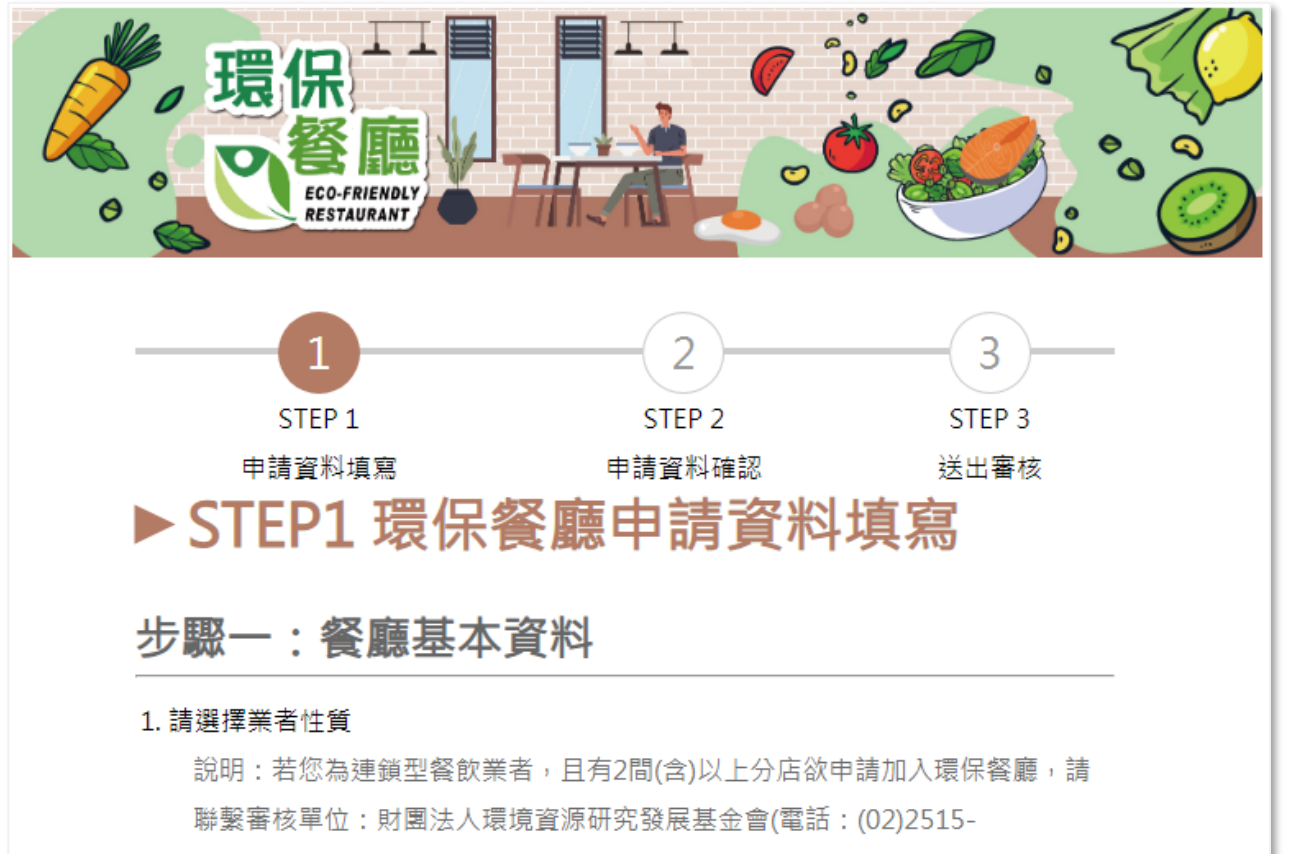

0369#108、電子信箱:<u>ee@ier.org.tw</u>

#### ◎非連鎖型餐飲業者

○連鎖型餐飲業者(1家分店申請環保餐廳)

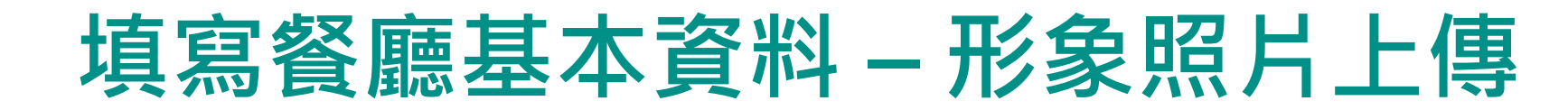

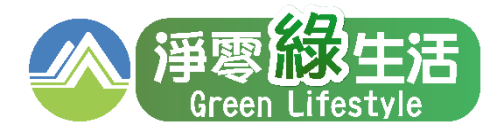

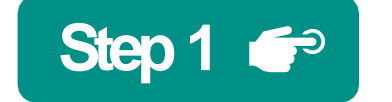

### 非連鎖型 / 連鎖型(1家分店申請) 上傳1張照片

備註:形象照片檔案注意檔案限制1.允許格式:.jpg.jpeg.png.gif.bmp2.容量大小:限制5MB2.檔名請以英文或數字命名

#### 上傳之照片將呈現於本平台網頁

| 1. 請選擇業者性質                                                                                                    |
|----------------------------------------------------------------------------------------------------|
| 說明:若您為連鎖型餐飲業者,且有2間(含)以上分店欲申請加入環保餐                                                                                   |
| 廳,請聯繫審核單位:財團法人環境資源研究發展基金會(電話:                                                                                       |
| (02)2515-0369#108、電子信箱: <u>ee@ier.org.tw</u>                                                                        |
| ● 非連鎖型餐飲業者                                                                                                    |
| ○連鎖型餐飲業者(1家分店申請環保餐廳)                                                                                                |
|                                                                                                    |
| 2. 本網站呈現形象照片*                                                                                                    |
| 2. 本網站呈現形象照片*<br>說明:請上傳餐廳環境形象、LOGO等照片,提供於本網頁顯示。                                                                     |
| 2. 本網站呈現形象照片*<br>說明:請上傳餐廳環境形象、LOGO等照片,提供於本網頁顯示。<br>選擇檔案 未選擇任何檔案                                                     |
| 2. 本網站呈現形象照片*<br>說明:請上傳餐廳環境形象、LOGO等照片,提供於本網頁顯示。<br>選擇檔案 未選擇任何檔案 上傳照片<br>允許格式:.jpg.jpeg.png.gif.bmp,上傳限制5MB,且檔案名稱請以英 |

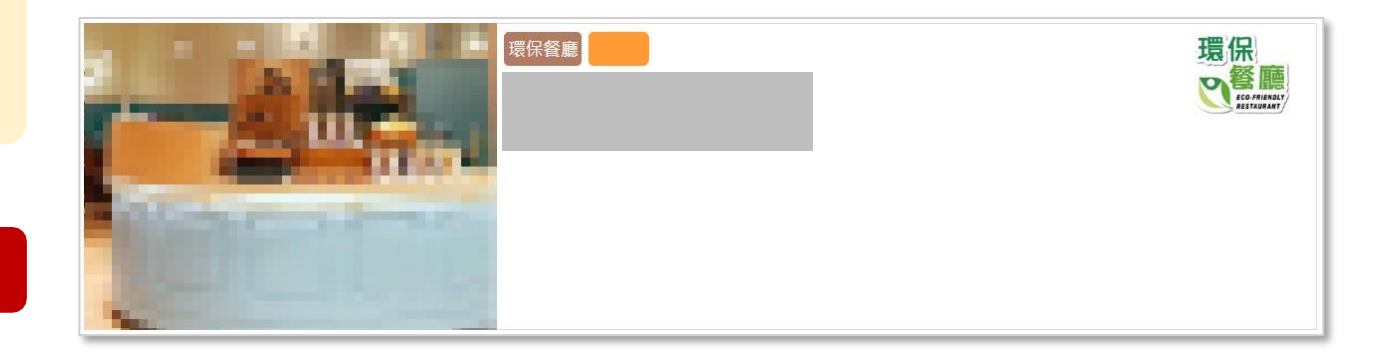

## 填寫餐廳基本資料 – 其他餐廳資訊

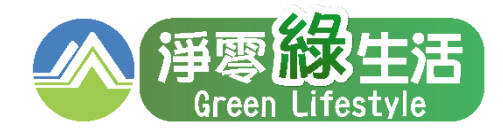

| Step 1 🗲             | 3. 是否為廠區內員工餐廳    | ○是 ◉否             |  |
|----------------------|------------------|-------------------|--|
|                      | 4. 公司(營業人)名稱*    | 依照統一編號自動帶入        |  |
| 公司名梢與統一編號            | 5. 統一編號*         |                   |  |
| 依欄位逐筆填寫資料            | 若無統一編號請填寫0000000 |                   |  |
|                      | 6. 餐廳名稱*         |                   |  |
|                      | 7. 餐廳電話*         | #                 |  |
| 餐廳電話/手機              |                  | 例:02-22221234#666 |  |
| 擇一埴寫即可               | 8. 餐廳手機*         |                   |  |
|                      |                  | 例:0910123456      |  |
|                      | ※『餐廳電話』及『餐廳手     | 機』擇一填寫即可          |  |
| <i>和 山 與 初 称 等 貝</i> | 9. 餐廳地址*         | 臺北市 ✔   請選擇 ✔     |  |
| 供使用者導連至餐廳官網          | 10. 官方網站或粉絲專頁連結  |                   |  |
|                      | 11. 收單銀行代號(國旅卡特約 |                   |  |
| 若為國旅卡特約商店            | 店)               |                   |  |
| 可填入相關資料              | 12. 特店代號(國旅卡特約店) | 檢查 請點檢查檢核代碼       |  |
|                      |                  |                   |  |

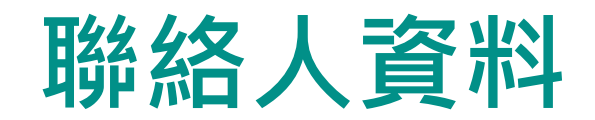

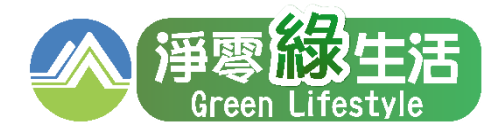

| Step 2 🗲                                 | 步驟二:聯絡人資料(聯絡人資料為非公開資料,請安心填寫)               |  |  |
|------------------------------------------|--------------------------------------------|--|--|
| 聯絡人E-mail                                | 1. 聯絡人姓名*                                  |  |  |
| 認證信寄送信箱,請確實填寫                            | 2. 聯絡人E-mail*                              |  |  |
|                                          | 3. 聯絡人手機號碼*                                |  |  |
| 聯絡人于機/電話<br><u>擇一填寫即可</u><br><sup></sup> | 例:0910123456<br>4. 聯絡人電話*                  |  |  |
| 維護更新等聯絡用途                                | ※『聯絡人手機號碼』及『聯絡人電話』擇一填寫即可                   |  |  |
|                                          | 5. 您是否為餐廳聯絡人<br>O是,我是聯絡人 ◎否,我代為填寫 若為代填,請勾否 |  |  |
| 本次若為代為填寫,代填寫人<br>資料往後為主要聯絡窗口             | 5-1.代填寫人姓名 5-2.代填寫人手機 5-3.代填寫人E-mail       |  |  |

# 響應作為及佐證文件上傳

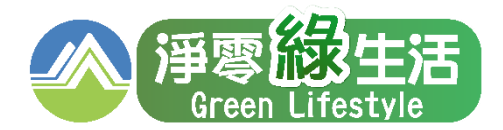

| Step 3 ✔ 公司文件 佐證為合法營業餐廳 響應作為 提供響應項目的佐證照片                                                        | <ul> <li> 步驟三:響應作為及佐證文件上傳 </li> <li> 1.上傳公司、商業登記證或其他合法證明文件* </li> <li> 出明:如為「連鎖型餐飲業者」,請以總公司/本店為代表上傳 </li> <li> 2.個項名 </li> <li> 2.個項名 </li> <li> 3.個目: 他好源頭減量: 不主動提供一次性用品,如免洗餐具等 </li> <li> 3.別目: 上傳一張餐廳使用「非一次性用品」之照片,如非免洗餐具等 </li> <li> 3.個目: 上傳一張餐廳使用「非一次性用品」之照片,如非免洗餐具等 </li> <li> 3.日子、 </li> <li> 3.日子、 </li> <li> 4.日子、 </li> <li> 3.日子、 </li> <li> 4.日子、 </li> <li> 4.日子、 </li> <li< th=""></li<></ul> |
|-------------------------------------------------------------------------------------------------|----------------------------------------------------------------------------------------------------|
| <ol> <li>注意限定檔案的格式及容量大小</li> <li>選擇檔案後,點選「全部上傳」</li> <li>可一次完成上傳</li> <li>照片及檔案為審查重點</li> </ol> | <ul> <li>響應3:推行借食點餐 :提供客製化餐點,如餐點份量減少</li> <li>說明:上傳菜單或其他文件,內容表達「餐點可調整份量選項」示意圖或以文字註明「本餐廳響應借食點餐,提供調整餐點<br/>大小」意涵。</li> <li>選擇檔案 未選擇任何檔案</li> <li>允許格式:jpg.jpeg.png.gif.bmp,上傳限制5MB。</li> </ul>                                                                                                    |
|                                                                                                 | 全部上傳                                                                                                    |

將所有選擇好的佐證檔案一次上傳

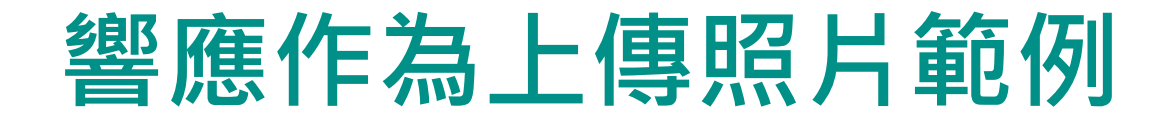

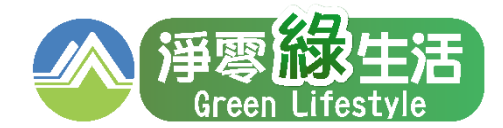

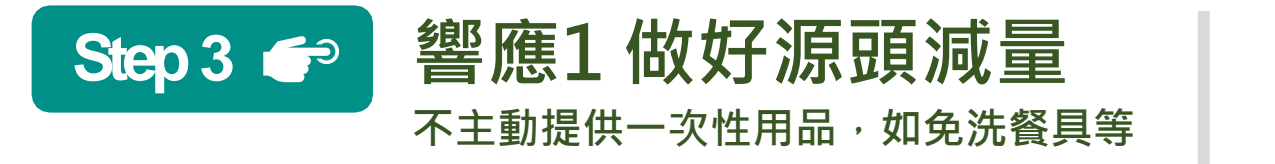

#### 上傳一張餐廳使用「非一次性用品」之照片, 如非免洗餐具等

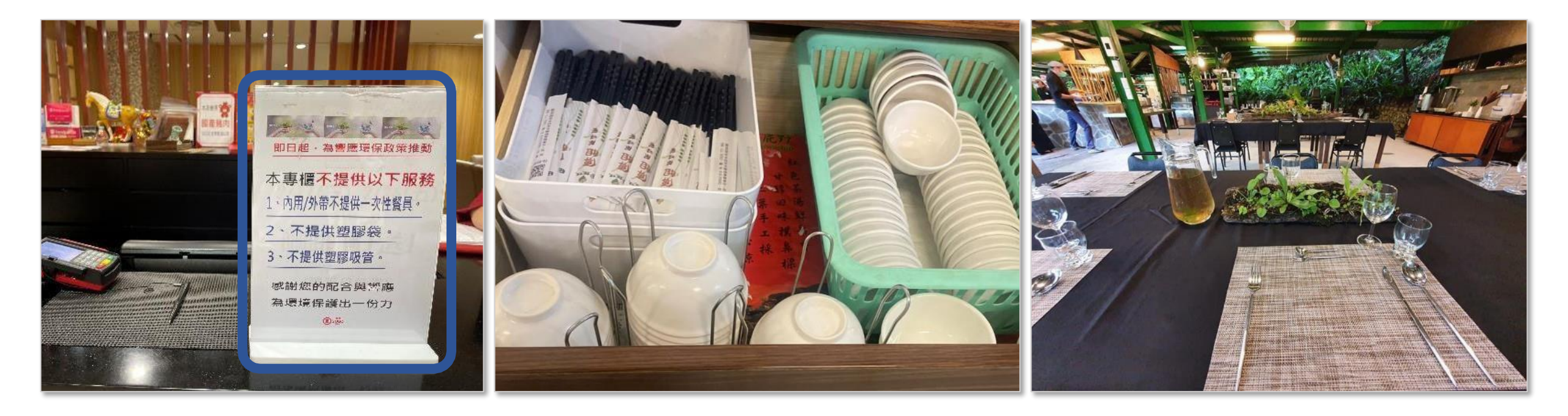

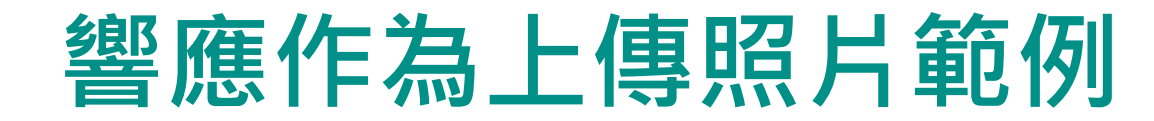

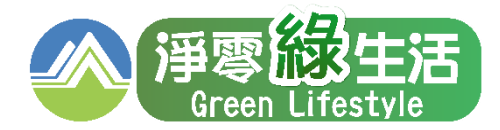

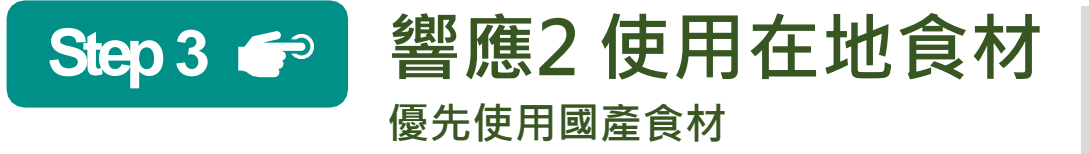

#### 上傳一張標註「本餐廳使用在地食材」相關字眼之照片, 如呈現在菜單上或餐廳任一處,並留意需可清楚辨識文字

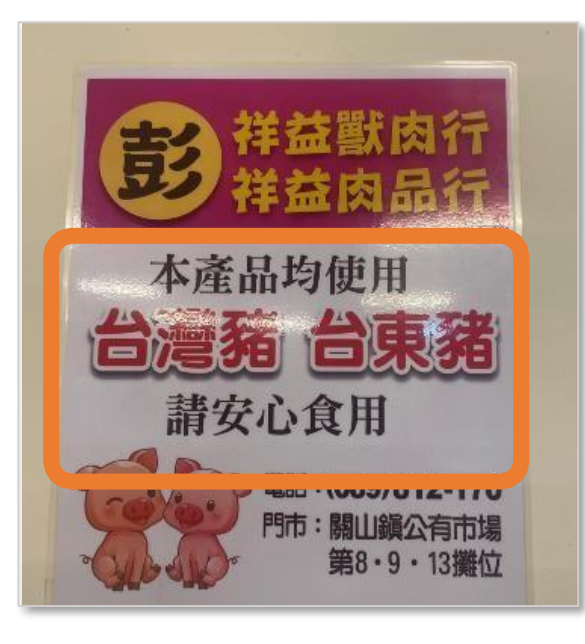

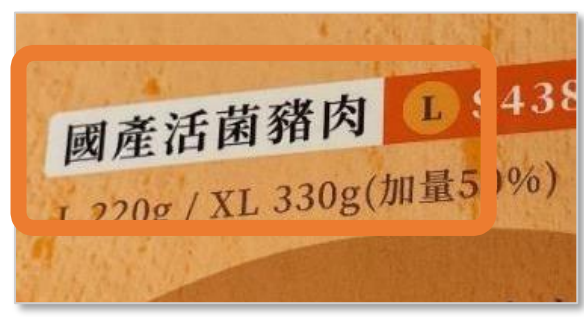

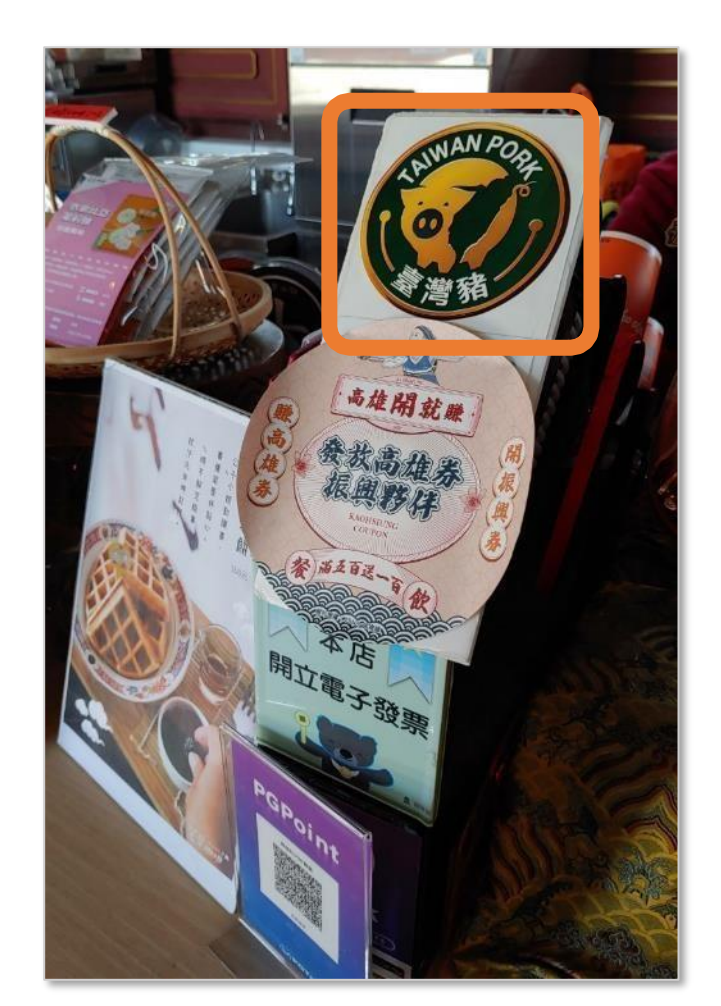

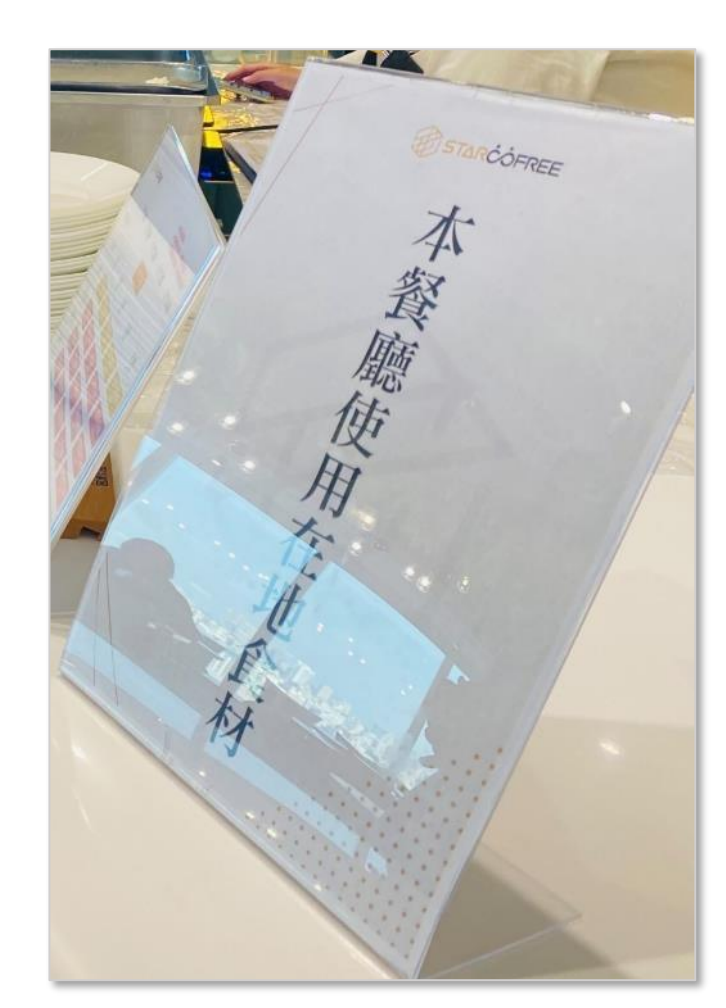

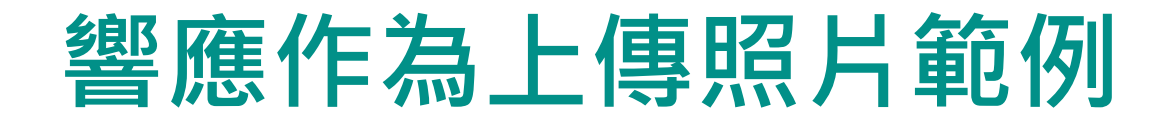

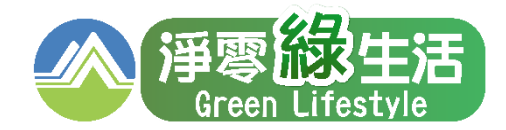

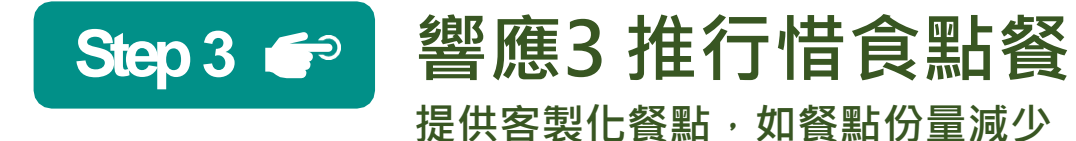

上傳菜單或其他文件,內容表達「餐點可調整份量選項」 示意圖或以文字註明「本餐廳響應惜食點餐,提供調整餐 點大小」意涵。

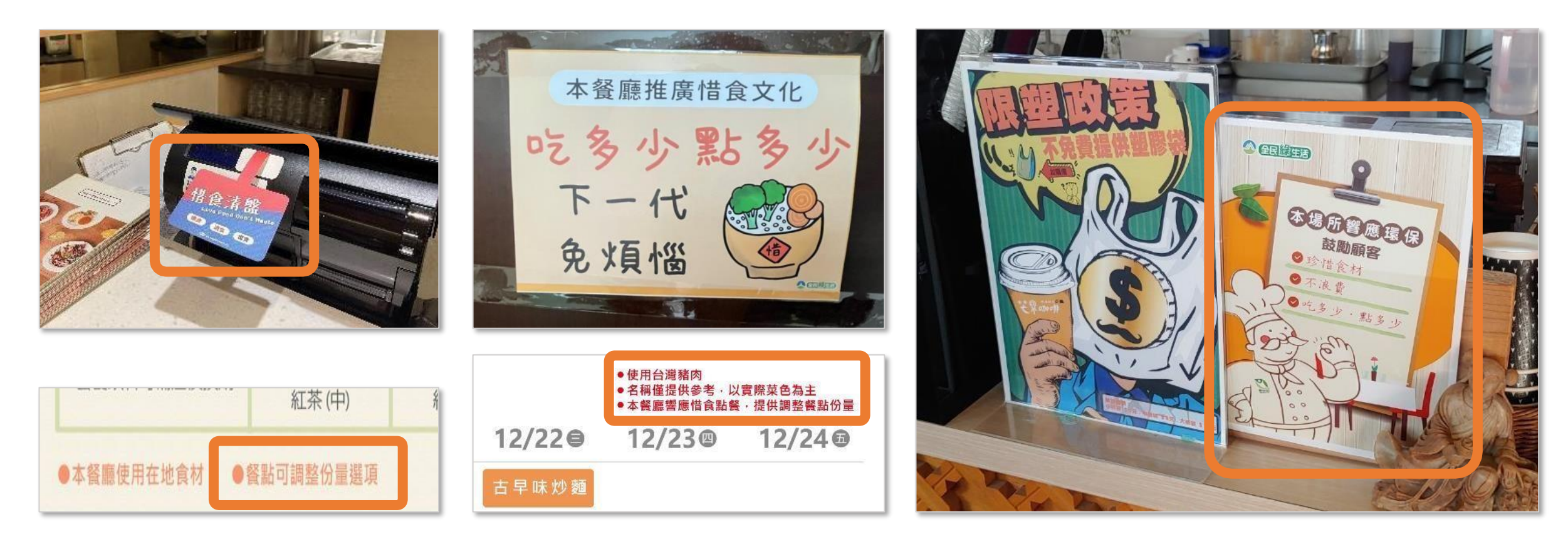

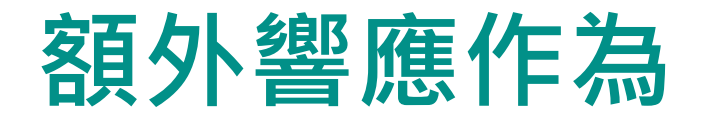

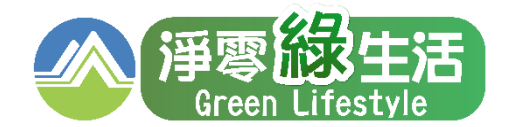

|                                                 | <ul> <li>3. 額外環保作為*</li> <li>說明:除了上述3項必要環保作為外,請勾選至少1項額外費</li> <li>3-1. 環境管理:良好的用餐環境、落實垃圾分類與廚餘回收</li> </ul>                                                      | 環保作為提供消費者參考<br>。 |  |
|-------------------------------------------------|----------------------------------------------------------------------------------------------------|------------------|--|
| 勾選至少1項<br><b>額外環保作為</b> 供民眾參閱                   | □3-2. 綠色採購:至少採用一項含有環保標章之清潔、衛生紙等用品或設備。<br>□3-3. 源頭減量:主動告知有打包服務並盡量提供相關環保包裝,如紙餐盒、紙吸管等。<br>□3-4. 惜食不浪費:以耗損零為目標,剩餘食材提供給員工或揭給相關剩食組織。                                  |                  |  |
| 若餐廳有其他環保作為,可勾選<br>「3-6其他」自由填寫,作為消費<br>者選擇餐廳之參考。 | □3-5.環境教育:對員工宣導環保餐廳概念教育訓練,店內設<br>□3-6.其他:<br>快填寫完囉!請再幫我確認以下四件事                                                                                                  | 置文宣作消費者端推廣。      |  |
|                                                 | *您是否願意收到「環保餐廳行銷活動」相關電子郵件通知<br>預設通知信箱為「聯絡人E-mail]                                                                                                    | ●是 ○否            |  |
| 申請確認事項<br><b>請按實際情況勾選即可</b>                     | *是否有意成為「環保集點」特約通路,由環境部提供點數優惠活動,共同行銷推<br>廣?<br>※若點選「是」,將由您所在地的環保局,協助您認識加入環保集點。<br>※ <u>環保集點</u> 為環境部推行制度,讓民眾可透過「搭乘大眾運輸」、「購買綠<br>色商品」或「從事環保行動」賺取綠點,並用綠點兌換、折抵各式綠色消 | ○是,請提供更多資訊 ◉暫無考量 |  |
| 资料值空後账避碎团洋山络                                    | 費、服務及環保餐廳。簡單做環保,就能回饋在環保上!詳情請 <u>點我連結</u> 。                                                                                                    |                  |  |

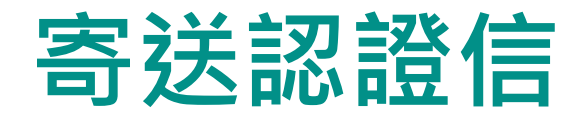

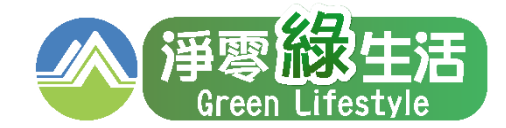

| 1 資料填寫完畢送出後,將收到認證信,<br>請點擊網址並輸入認證碼進入確認資料頁面                                                                                                    | 2 確認申請資料無誤後,點選確認送出,進入<br>Step3資料審核階段                                                                                                    |
|----------------------------------------------------------------------------------------------------|----------------------------------------------------------------------------------------------------|
| 環境部淨零綠生活:環保餐廳申請驗證信 ⊃<br>greenliving@moenv.gov.tw<br><sub>親愛的環保餐廳申請者</sub> :                                                                                    | 1     1     STEP 1     STEP 2     STEP 3     申請資料填寫     申請資料確認     送出審核      STEP2 申請資料確認     送出審核      步驟一:餐廳基本資料                                                                      |
| 感謝您申請環保餐廳資格<br>點擊下面的連結並輸入驗證碼,確認填寫資料沒問題後,即完成本次申請作業<br>驗證碼:<br>驗證網址: <u>https://greenliving.moenv.gov.tw//GreenLife/GreenRestaurantNew/DefaultGR.aspx?m=View</u> | 1. 業者性質:       非連鎖型餐飲業者         1-1. 連鎖餐飲名稱:         2. 本網站呈現形象照片 環保餐廳.png         餐廳名稱 統一編號       地址       餐館電話       餐館手機       營業人名       官方網       是否為員         羅       站       工餐廳 |
| ▲ 餐廳名稱<br>● ● ● ● ● ● ● ● ● ● ● ● ● ● ● ● ● ● ●                                                                                                     | 環保餐廳     00000000     臺北市中正區中華路一段<br>83號     -#     0910123456     無統編公<br>司     一       步驟二:聯絡人資料                                                                                      |
| "这山中請後,審核期程約3個工作大,審核結果將以e-mail通知,請留意信賴。<br>本郵件為系統自動發送,請勿直接回覆!<br>感謝您的申請,環境部綜合規劃司祝您健康愉快!<br>習情部                                                                 | <ol> <li></li></ol>                                                                                                    |
| https://www.moenv.gov.tw/<br>淨零線生活資訊平台<br>https://greenlifestyle.moenv.gov.tw/                                                                                 | 5. 恋是 由為警廳聯絡人 ◎是, 我是聯絡人 ◎香, 我代為填寫<br>步驟三:響應作為及佐證文件上傳<br>1. 公司、商業登記證或其他合法證明文件 資料預覽示意圖<br>公司宣記資料.pot                                                                                      |

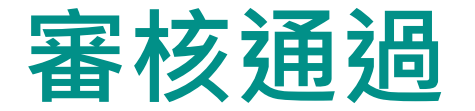

#### 約3個工作日內完成審核作業

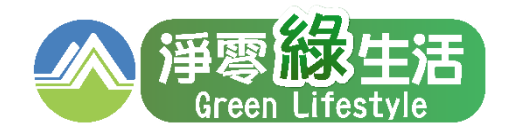

## <u>本部團隊審核完成後,以電子郵件通知審查通過,且餐廳資訊顯示於淨零綠生活資訊平台</u>

#### 如對審查過程有任何問題,請洽 (02)25150369 #108

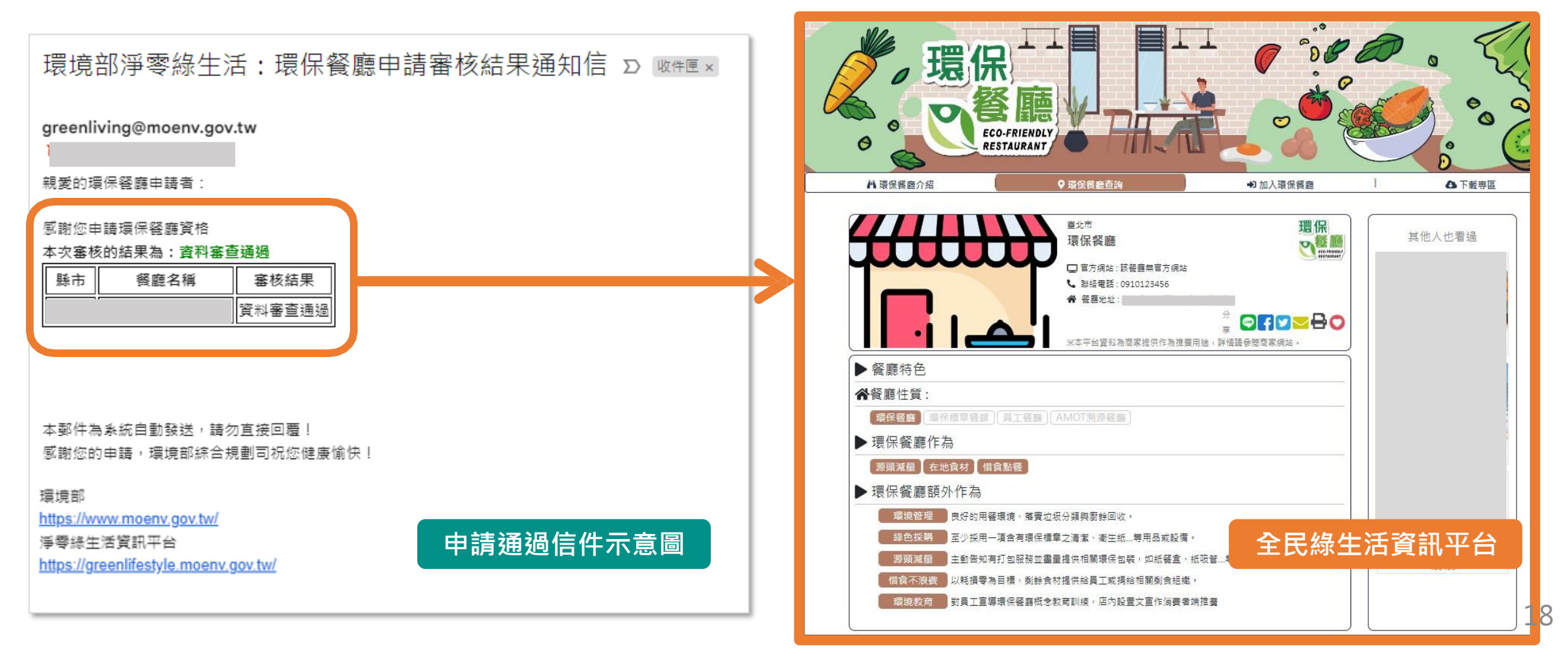

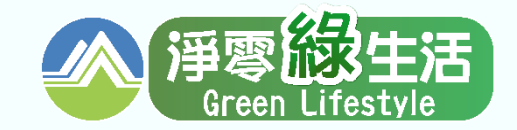

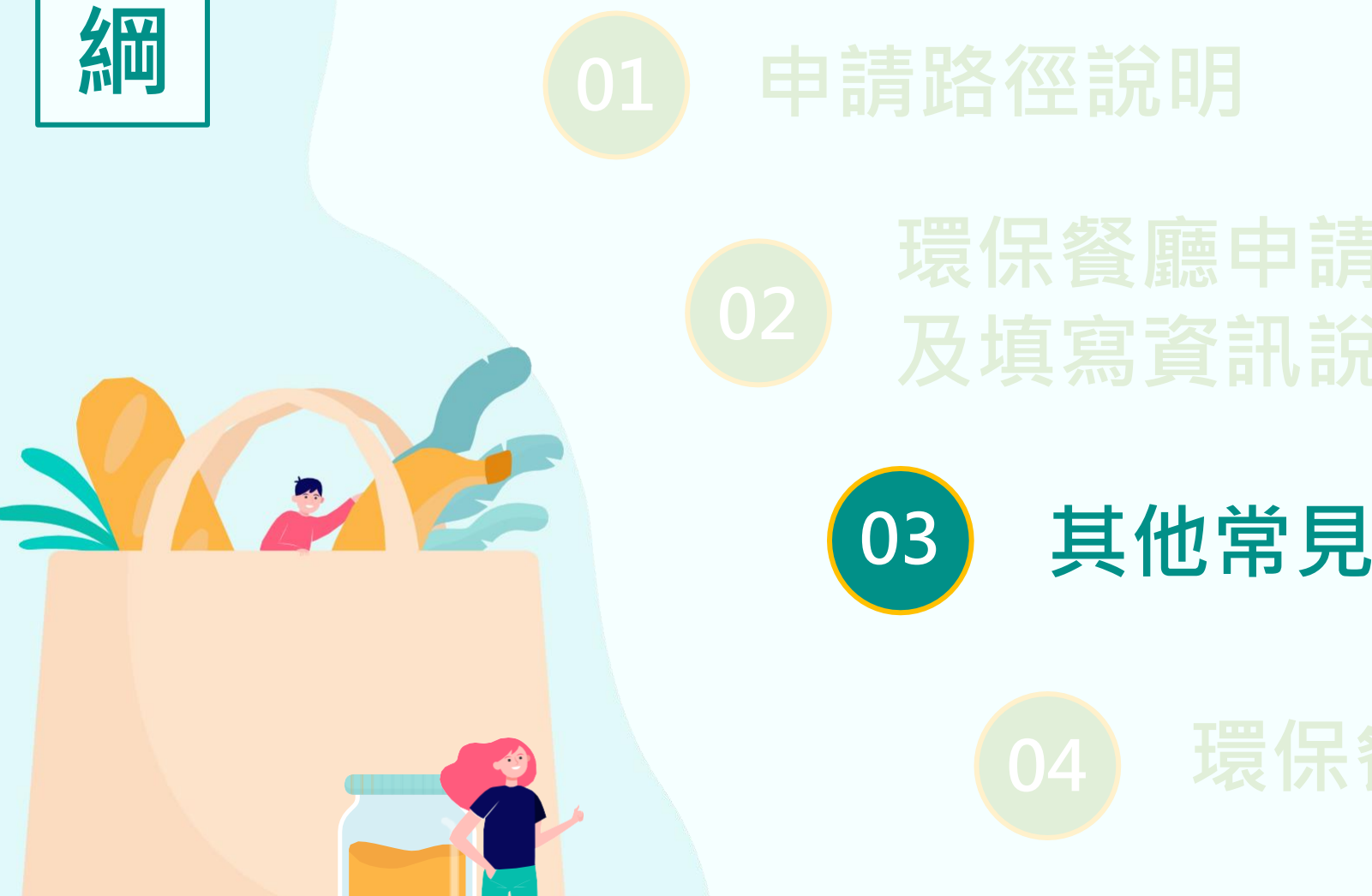

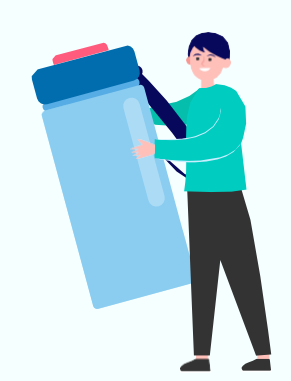

# 其他常見狀況說明

## 常見問題-無法送出申請資料

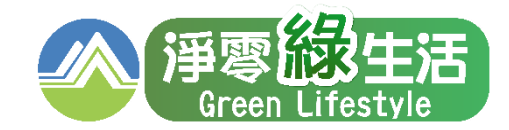

20

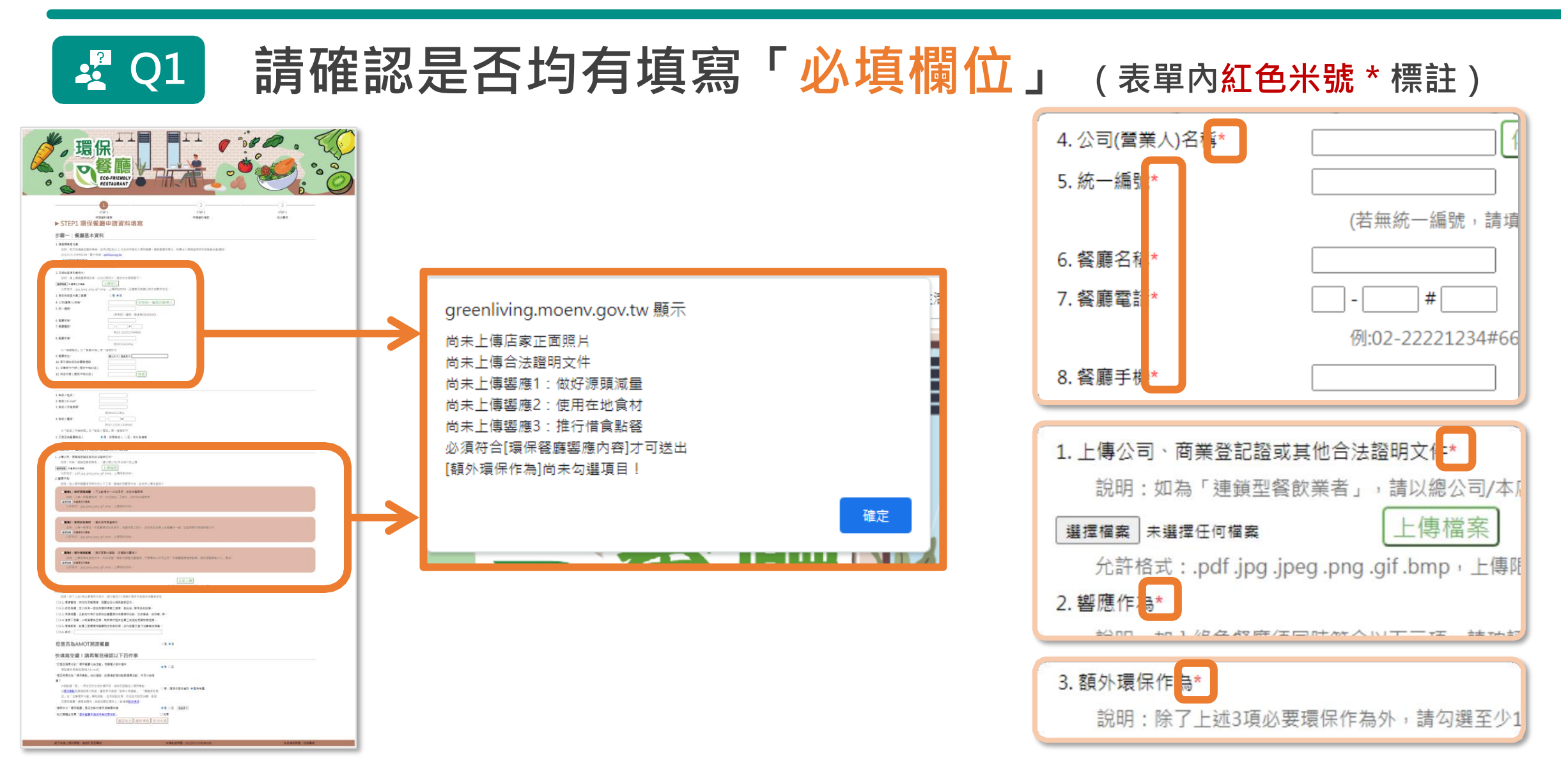

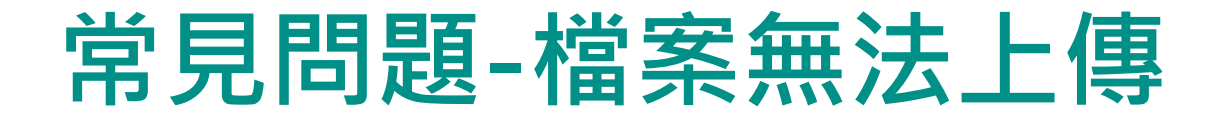

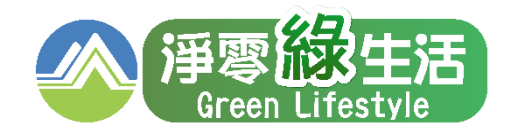

### Q2 上傳照片或檔案時,請注意檔案格式、大小及檔名

| greenliving.moenv.gov.tw 顯示<br>檔案大小不得超過5MB<br>確定 | <ul> <li>2.本網站呈現形象照片*</li> <li>說明:請上傳餐廳環境形象、LOGO等照片,提供於本網頁顯示。</li> <li>選擇檔案 未選擇任何檔案 上傳照片</li> <li>允許格式: .jpg .jpeg .png .gif .bmp,上傳限制5MB,且檔案名</li> <li>稱請以英文或數字命名。</li> </ul> |
|--------------------------------------------------|----------------------------------------------------------------------------------------------------|
| greenliving.moenv.gov.tw 顯示<br>檔案大小不得超過5MB<br>確定 | <ul> <li>1.上傳公司、商業登記證或其他合法證明文件*</li> <li>說明:如為「連鎖型餐飲業者」,請以總公司/本店為代表上傳</li> <li>選擇檔案 未選擇任何檔案</li> <li>上傳檔案</li> <li>允許格式:.pdf.jpg.jpeg.png.gif.bmp,上傳限制5MB。</li> </ul>          |

## 常見問題-國旅卡檢核不通過

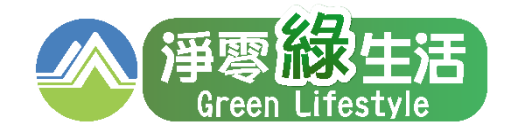

### Q3 點選【檢查】檢核國旅卡資料,若有誤請聯繫發卡銀行。

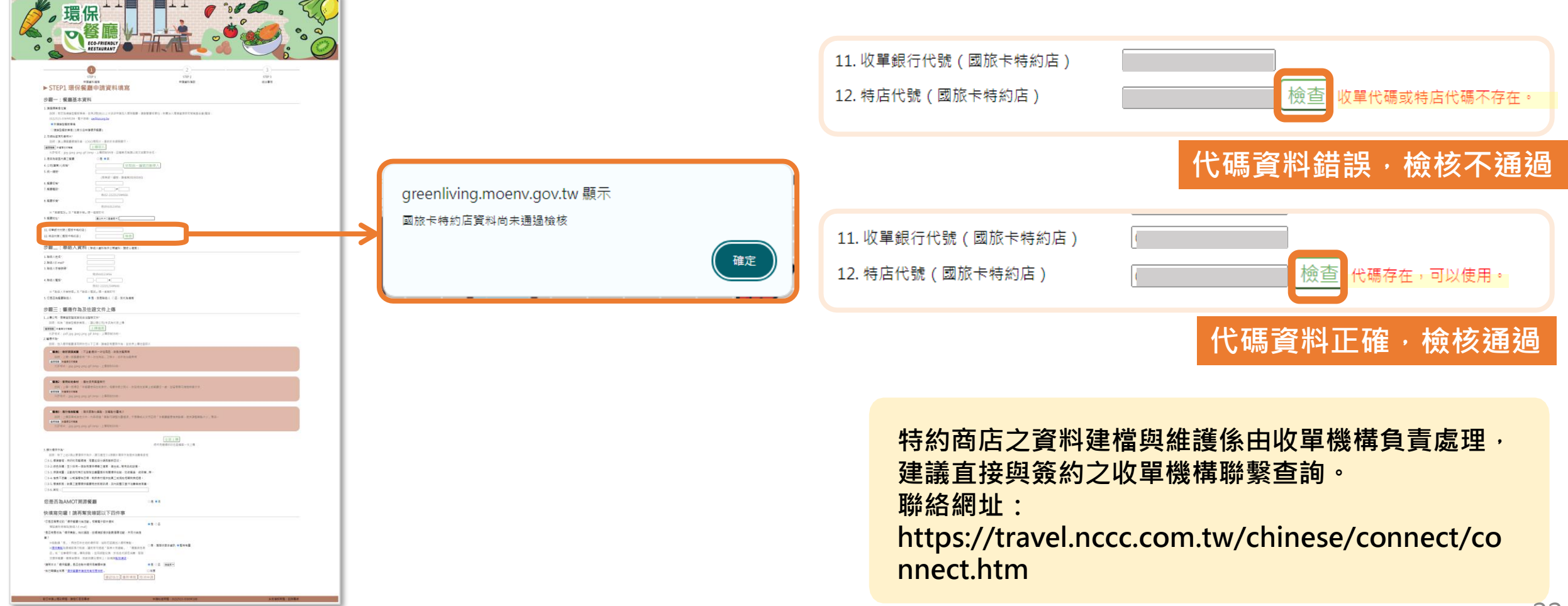

## 常見問題-多間連鎖餐廳如何申請加入

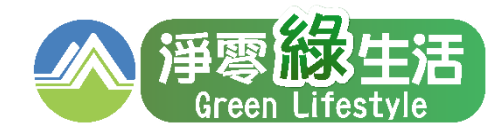

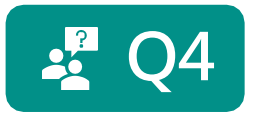

### 若您為連鎖型餐飲業者,且有2間(含)以上分店欲申請加入環保餐 廳,請聯繫審核單位財團法人環境資源研究發展基金會

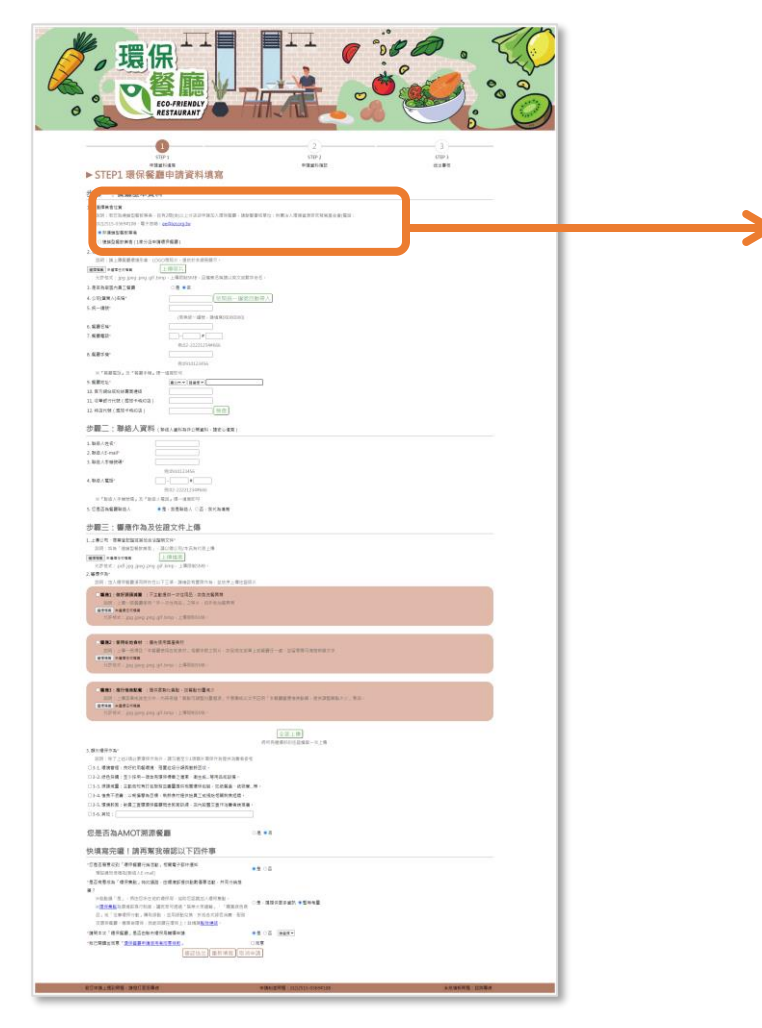

#### 1. 請選擇業者性質

說明:若您為連鎖型餐飲業者,且有2間(含)以上分店欲申請加入環保餐廳, 請聯繫審核單位:財團法人環境資源研究發展基金會(電話:(02)2515-0369#108、電子信箱:<u>ee@ier.org.tw</u>

◎ 非連鎖型餐飲業者

○連鎖型餐飲業者(1家分店申請環保餐廳)

2家(含)以上連鎖型業者申請加入, 請聯繫環資國際有限公司,將由專人協助申請 電話:(02)2361-1999 #438 E-mail: zhaoyiij@eri.com.tw

## 常見問題-資料補件及修正

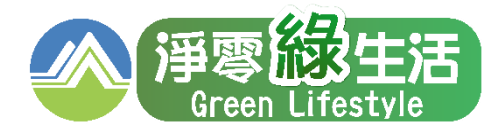

## 2 Q5 進行資料補件,請<u>點擊申請審核結果通知信中連結</u>進行補件

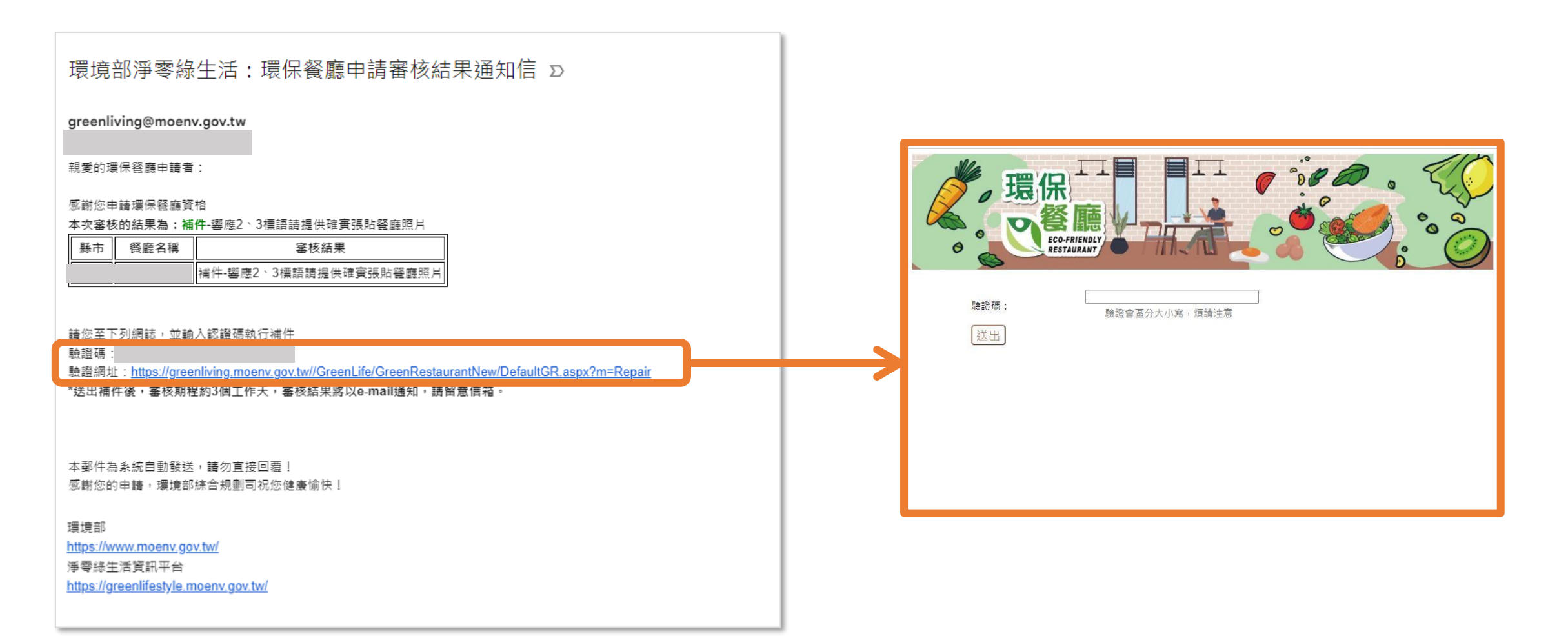

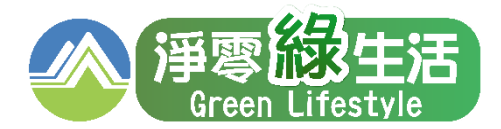

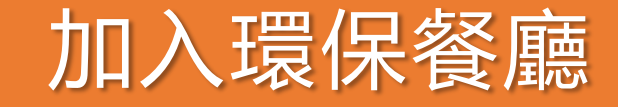

## 一起成為環境守護者

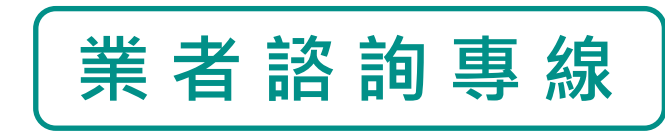

環資國際有限公司

(02)2361-1999 分機438

https://greenlifestyle.moenv.gov.tw/CallService

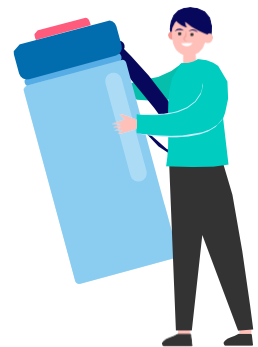

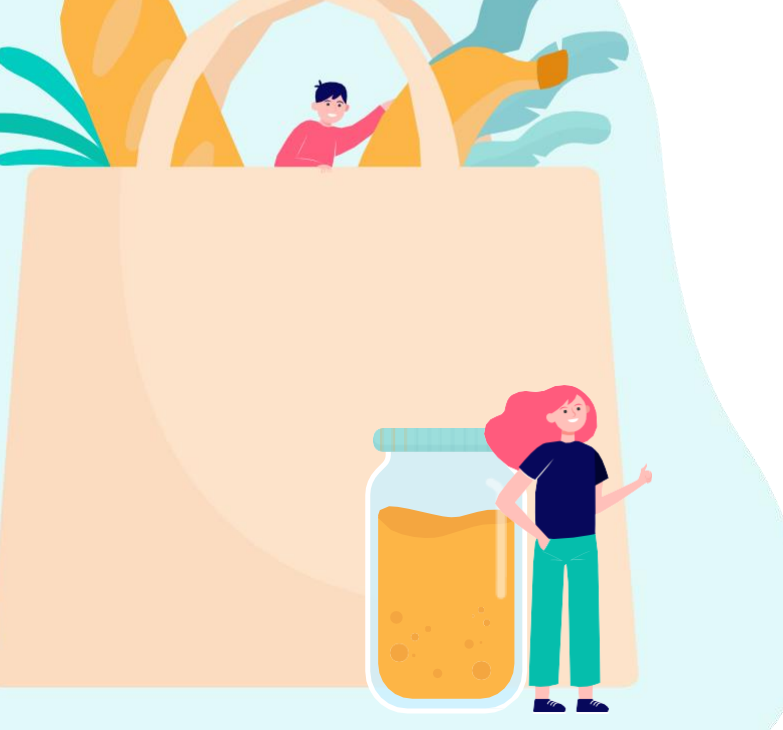

環保餐廳申請網址: <u>https://greenliving.moenv.gov.tw/GreenLife/GreenRestaurantNew/GreenPlanf</u> <u>ormRestaurant.aspx?m=New</u>